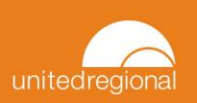

## **EpicCare Link: Managing In Basket Notifications**

## Try It Out

1. From within the In-Basket activity, the left column will show you a variety of folders. Each folder will be a different kind of notification regarding a patient status, order, etc.

| Home In Basket Patient Lis   | t Referral | Search | Schedules | ど<br>Tasks  | Specimens     | <b></b><br>Catalog | L<br>A, Eddie |              |            |        |            |                   | K                | 1 | Men   | Log Out |
|------------------------------|------------|--------|-----------|-------------|---------------|--------------------|---------------|--------------|------------|--------|------------|-------------------|------------------|---|-------|---------|
| My In Basket                 | My Me      | ssage  | s 🕨 ED N  | lotifica    | tions         |                    |               |              |            |        |            |                   |                  |   |       | • •     |
| My Messages                  | <u>r</u>   |        | 0         | ~           | ÷             |                    |               | ø            |            | Q      | ¥ <b>−</b> | 6                 |                  |   |       |         |
| ED Notifications (3)         | New Msg    | , R    | lefresh [ | Done        | Print Selecte | d Open F           | atient        | Event Monito | r Settings | Search | Sort       |                   |                  |   |       |         |
| Outpatient Notifications (36 | þ          | Status | Patient   |             | E             | vent Type          | Arriva        | al Date 🔻    | Discharg   | e Date | De         | partment          |                  |   | Provi | ders    |
| Pt Status Notifications (4)  |            | New    | Grand Ce  | ntra, Vicky | E             | D Dismiss          |               |              | 03/15/20   | 24     | Un         | ited Regional Hea | alth Care System |   |       |         |
| Referral Notifications (5)   |            | New    | Infusion, | Isla        | E             | D Dismiss          |               |              | 03/12/20   | 24     | Un         | ited Regional Hea | Ith Care System  |   |       |         |
| Result Notifications (6)     |            | New    | Infusion, | Isla        | E             | D Dismiss          |               |              | 03/09/20   | 24     | Un         | ited Regional Hea | Ith Care System  |   |       |         |
| Secondary Review             |            |        |           |             |               |                    |               |              |            |        |            |                   |                  |   |       |         |

2. Once you select a folder, you will see all messages of that type displayed in the middle of the screen.

| Home In Basket Patient Li                                                                                                    | st Referral Search | Schedules Task                                  | ks Specimens         | <b></b>                             |                                          |                         |                                       |                                                            | M        | enu Log Out |
|----------------------------------------------------------------------------------------------------|--------------------|-------------------------------------------------|----------------------|-------------------------------------|------------------------------------------|-------------------------|---------------------------------------|------------------------------------------------------------|----------|-------------|
| My In Basket                                                                                                    | My Messag          | es 🕨 ED Notif                                   | ications             |                                     |                                          |                         |                                       |                                                            | K N<br>N | ē 0         |
| My Messages ED Notifications (3) Inpatient Notifications (15)                                                                               | P<br>New Msg       | C ✓<br>Refresh Done                             | Print Selected       | 🛊<br>d Open Patient                 | Event Monitor Settings                   | ې<br>Search             | t⊊ জ্<br>Sort Prope                   | a<br>erties                                                |          |             |
| Outpatient Notifications (13) Outpatient Notifications (36) Pt Status Notifications (4) Referral Notifications (5) Result Notifications (6) | Statu:             | s Patient<br>Grand Centra, Vi<br>Infusion, Isla | Eve<br>icky ED<br>ED | ent Type Arri<br>Dismiss<br>Dismiss | val Date ▼ Dischar<br>03/15/2<br>03/12/2 | ge Date<br>2024<br>2024 | Departmer<br>United Reg<br>United Reg | nt<br>ional Health Care System<br>ional Health Care System | Pr       | oviders     |
| Secondary Review                                                                                                    | New New            | Infusion, Isla                                  | ED                   | Dismiss                             | 03/09/2                                  | 024                     | United Reg                            | ional Health Care System                                   |          |             |

3. Any messages that have not been read will appear in bold. Once you click on a message to read it, the text will appear normal with a status of read.

| P<br>New Msg  | -<br>               | C<br>Refresh | <b>√</b><br>Done | Print Selecte               | ed Open Patient                  | Event Monitor Set            | ې<br>ings Search | u<br>Sort              | Properties          |                        |
|---------------|---------------------|--------------|------------------|-----------------------------|----------------------------------|------------------------------|------------------|------------------------|---------------------|------------------------|
|               | Status              | Patier       | nt               | E                           | vent Type Ari                    | ival Date 🔻 🛛 D              | ischarge Date    | Dep                    | partment            | Providers              |
|               | New                 | Grand        | Centra, Vic      | CV E                        | D Dismiss                        | 03                           | 3/15/2024        | Uni                    | ted Regional Health | Care System            |
|               | Read Infusion, Isla |              | N E              | D Dismiss                   | 03                               | 3/12/2024                    | Unit             | ted Regional Health Ca | are System          |                        |
|               | New Infusion, Isla  |              | TAT E            | D Dismiss                   | 03                               | 03/09/2024 United Regional H |                  |                        | Care System         |                        |
| 🗏 Messa       | ge [                | Patient      | Info 🗏           | Meds/Problems               | Vitals/Labs                      | My Last Notes                | 🗄 Help           |                        |                     |                        |
| Isla Infusion |                     |              |                  | ⑦ Do y                      | ou have a ques                   | Clinical Impressions         |                  |                        |                     |                        |
|               |                     |              |                  | Infus                       | ion, Isla                        | None                         |                  |                        |                     |                        |
|               |                     | 1            |                  | ED<br>3/13/202<br>Status: D | F<br>24 - 3/12/2024<br>ischarged | Providers: Treatmen          | nt team          |                        |                     | Disposition<br>[귀 LWBS |

- 4. After reading a message, the total count of notifications will lower to reflect only the unread messages left in your In Basket. Use the toolbar above to take action on the message.
- To adjust what type of notifications you receive in your In Basket, navigate to the Menu > Settings > Event Notifications.
  - See tip sheet "Customization Event Notification Settings" for more detailed information.